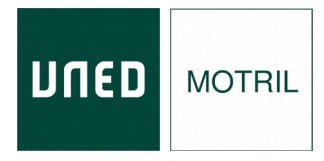

# Manual de acceso y seguimiento en directo.

# CURSOS DE VERANO 2024

- **1.** Con antelación al inicio del curso se enviará por correo electrónico un documento con el enlace de acceso al curso.
- 2. Previamente tendrá que identificarse en el portal de INTECCA

https://www.intecca.uned.es

A) Acceda a https://www.intecca.uned.es y pinche en "Nuevo Portal"

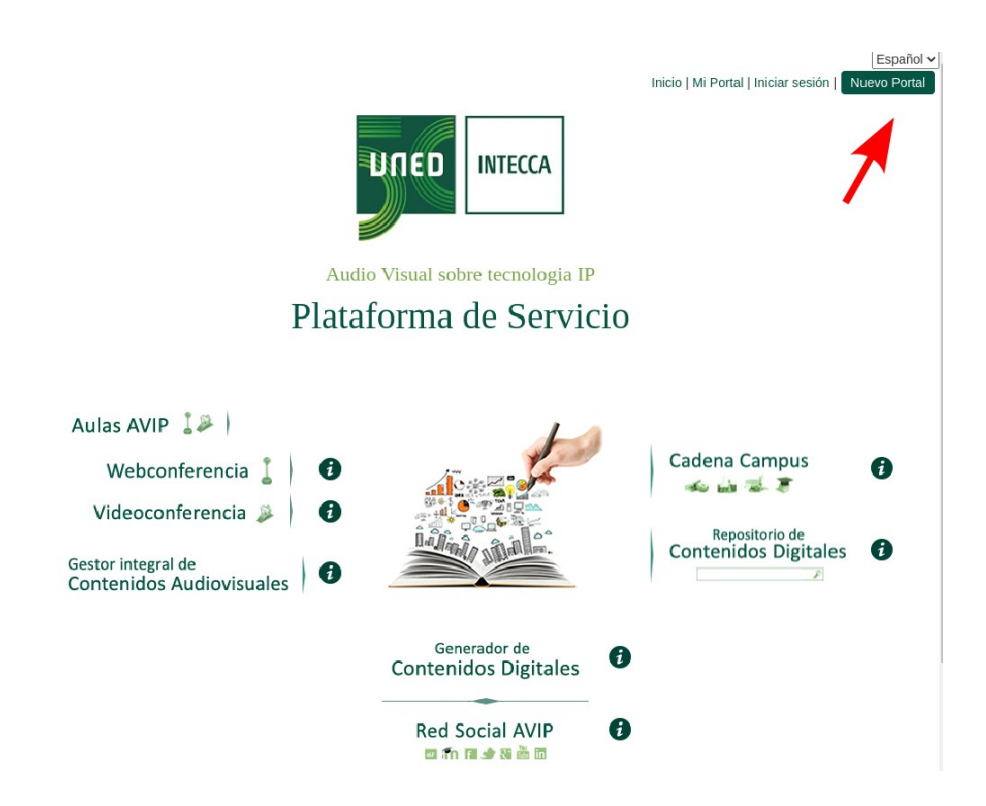

## B) Pinche en "INICIAR SESIÓN"

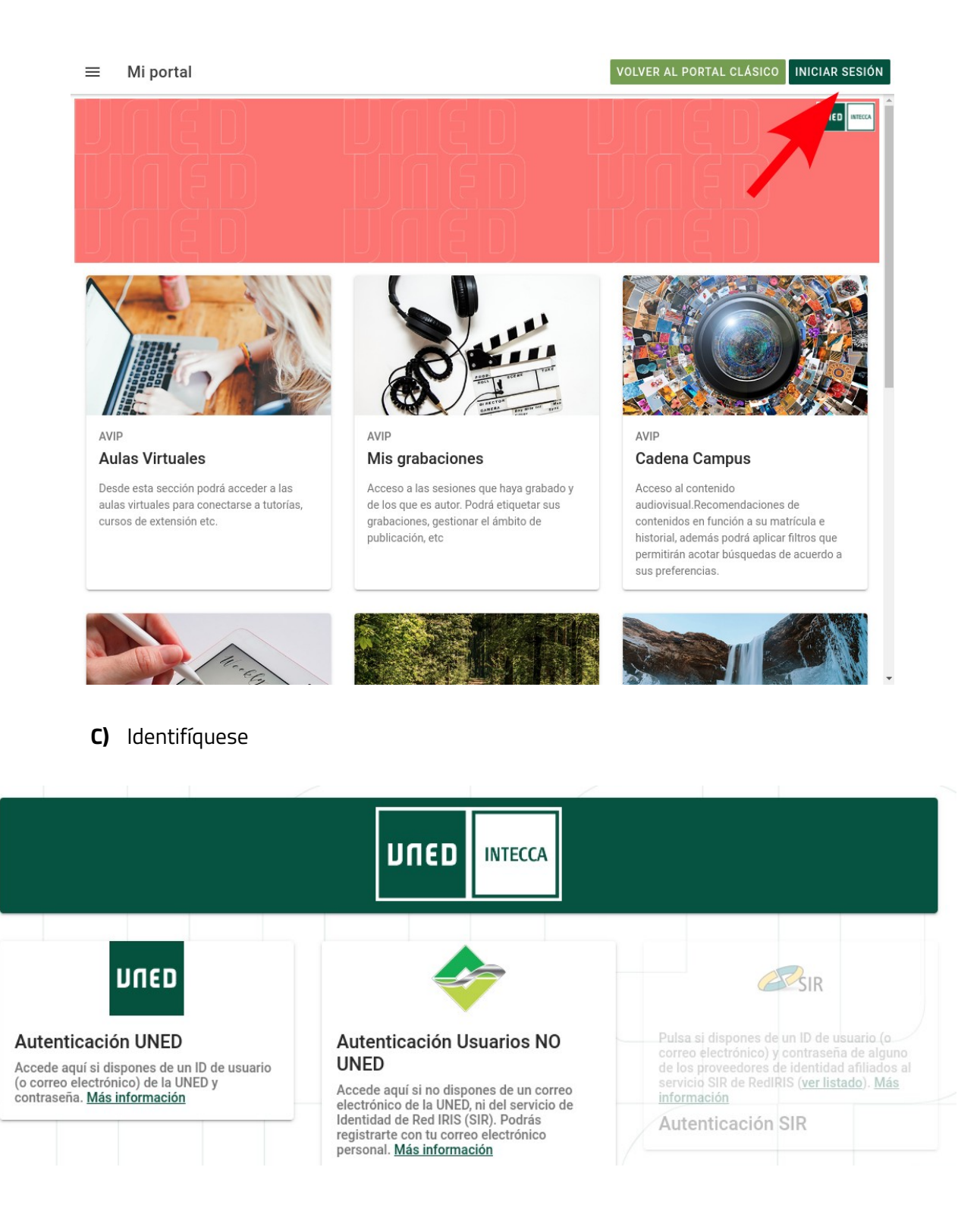

- Si es alumno de la UNED, pinche en Autenticación UNED y cumplimente el usuario y la contraseña.
- Si <u>NO es alumno de la UNED</u>, pinche en Identificación AVIP. <u>Si es la primera vez que</u> <u>accede</u> pinche en "¿Has olvidado la contraseña?" e introduzca la dirección de e-mail con la que se matriculó en el curso de verano para generar una contraseña.

| Si  | te has matriculado en un curso de Extensión Universitaria debería de         |
|-----|------------------------------------------------------------------------------|
| ex  | istir una cuenta en el Portal de INTECCA "Autenticación Usuarios NO          |
| Ul  | VED" cuyo usuario será "tu_email" con el que te has matriculado en e         |
| cu  | rrso. Si no has iniciado sesión nunca al portal de INTECCA, para defini      |
| la  | contraseña de acceso utiliza la opción ¿Has olvidado la contraseña           |
| pa  | rra restablecerla. Puedes encontrar información detallada en la <u>Ayuda</u> |
| de  | e la aplicación.                                                             |
| Usi | iario:                                                                       |
| Co  | ntraseña:                                                                    |
| _   |                                                                              |

Para mas información acerca de la autenticación pinche en el siguiente enlace: https://www.intecca.uned.es/portal/ayuda/Autenticacion

- **D)** Una vez identificado, pinche en el enlace del curso que recibirá por correo electrónico el día anterior al comienzo del mismo.
- **3.** Se habilitará **un chat** con el que se podrán formular preguntas a los ponentes.
- **4.** Para **comprobar la asistencia en directo**, deberá rellenar un formulario web cuya dirección se enviará por correo electrónico antes del comienzo del curso.

Este formulario se debe **rellenar durante la primera media hora de cada ponencia del curso**. Ha de **asistir al 80% de las ponencias** para poder acceder al certificado.

En el formulario habrá que rellenar:

- Nombre del Curso.
- Título de la ponencia.
- Nombre y Apellidos.
- DNI.
- Identificador que aparece al escribir en el chat del chat .
- Correo electrónico.

**5.** La documentación que los ponentes estimen oportuno aportar la encontrará en:

### https://extension.uned.es/miespacio en "documentos actividad"

**6.** Podrá descargar el certificado digital en la siguiente dirección una vez se haya verificado su asistencia:

#### https://extension.uned.es/miespacio

También lo recibirá por e-mail en el correo indicado en la matrícula. Si es alumno Uned, lo recibirá en su correo Uned.

Si es alumno de la UNED, para solicitar el **reconocimiento de créditos** (LC, ECTS) debe remitir, por correo electrónico, al negociado de alumnos de su Facultad (Departamento de convalidaciones) archivo adjunto en pdf del certificado digital, fotocopia del DNI y texto redactado solicitando el reconocimiento de créditos.

PARA CUALQUIER INFORMACIÓN ADICIONAL, envíe un correo electrónico a <u>info@motril.uned.es</u> o llame al teléfono 958 83 49 29 .